# ワンクリック決済注文 ワンクリックで素早く決済する方法

発注証拠金額を気にすることなく、ワンクリックで決済することができます。 ワンクリック決済は、【ポジション一覧】・【ポジション集計】から行うことができます。

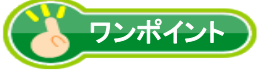

ワンクリック決済をするためには、まず設定が必要です。

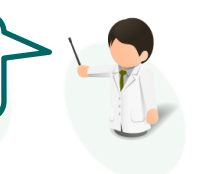

【ワンクリック決済設定方法】

①メニューバー【設定】→【注文&動作設定】をクリックします。

### ②【注文&動作設定】画面左側のメニュー【注文動作設定】をクリックします。

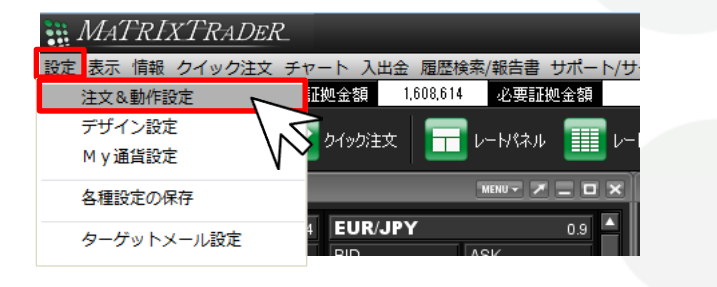

|   | 🗰 注文&動作設定          |                            |       |  |  |  |  |  |
|---|--------------------|----------------------------|-------|--|--|--|--|--|
|   | 注文初期値設定            | 注文初期值設定                    |       |  |  |  |  |  |
|   | レート一覧からの注文方法       | 注文方式                       | 通常    |  |  |  |  |  |
|   | レートパネルからの注文方法      | 決済方式                       | 通常    |  |  |  |  |  |
| 4 | 注文動作設定 通貨ペア毎の各種初期化 | - 両建                       | なし 🔽  |  |  |  |  |  |
|   | 決済前声差設定            | 両建(IF-DONE/IF-OCO)         | あり    |  |  |  |  |  |
|   | Lot数登録             | 両建(ワンクリック/ワンクリック+決済pip差注文) | なし    |  |  |  |  |  |
|   | 最前面表示設定            | 期限                         | GTC 🔽 |  |  |  |  |  |
|   | 終了設定               | 執行条件(新規注文)                 | 成行    |  |  |  |  |  |
|   |                    | 執行条件(決済注文)                 | 成行    |  |  |  |  |  |
|   |                    |                            |       |  |  |  |  |  |
|   |                    |                            |       |  |  |  |  |  |
|   |                    |                            |       |  |  |  |  |  |

# MATREXTRADER

#### ③画面右側の表示が【注文動作設定】の設定項目に切り替わります。 【ワンクリック決済】をクリックし、【使用する】に変更します。

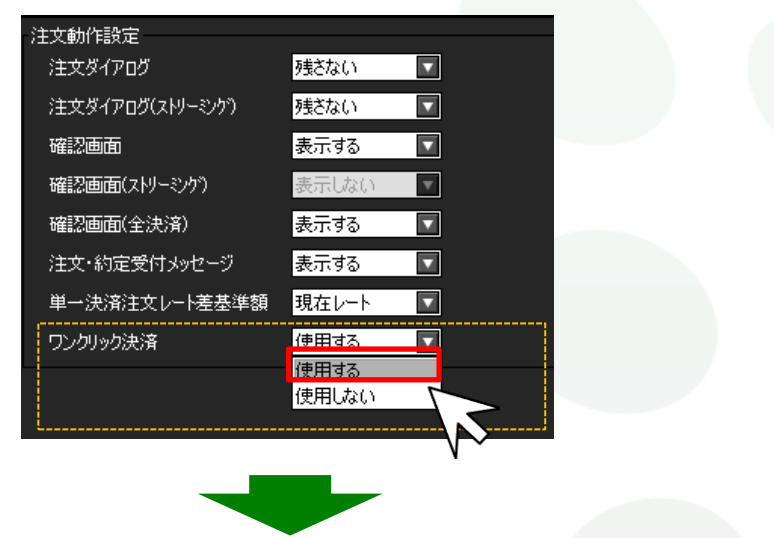

④ワンクリック決済の注意文が表示されます。内容を確認し【はい】をクリックします。

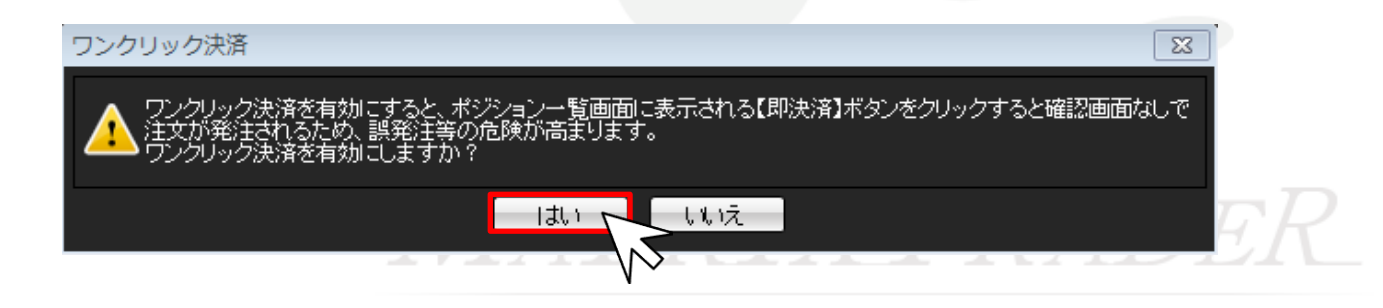

▶

⑤ワンクリック決済の設定が【使用する】になっていることを確認し、画面下部の【決定】をクリックします。

| 終了設定 | 単一決済注文レート差基準額 現在レート ▼<br>ワンクリック決済 使用する ▼ |  |
|------|------------------------------------------|--|
|      |                                          |  |
|      |                                          |  |
|      |                                          |  |
|      |                                          |  |
|      | 決定 キャンセル                                 |  |
|      |                                          |  |

⑥【ポジション一覧(ポジション集計)】の画面右上に【ワンクリックの開始】ボタンが表示されました。 これで設定は完了です。

| 📅 ポジション一覧 💦 🗾 🗖 💌 |                 |        |         |    |        |       |         |        |       |                       |
|-------------------|-----------------|--------|---------|----|--------|-------|---------|--------|-------|-----------------------|
| 12                | <b></b><br>決済注文 | ▼ →    | 話決済注文 🔻 | 03 | SV出力   | 全通貨   | ▼ 全売買 [ | ▼ 全決済注 | 玟 ワンク | リックの開始                |
|                   | ポジション・          | 番号     | 通貨ペア    | 売買 | 約定Lot数 | 残Lot数 | 約定価格    | 評価レート  | pip損益 | ポジ5 <mark>:1</mark> 1 |
|                   | 1907090010      | 002117 |         | Ŧ  | 1      | 1     | 00.205  | 00.002 |       | 10                    |

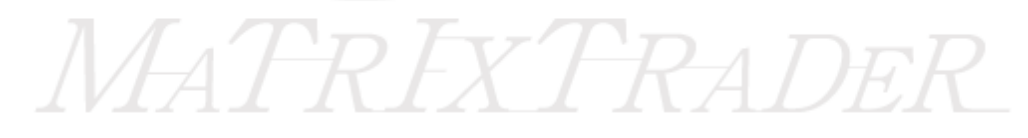

## 【ワンクリック決済操作方法】

①【ポジション一覧(ポジション集計)】画面右上【ワンクリックの開始】をクリックします。

| 🗒 ポジション一覧 🖉 🗖 🗖 💌 |                  |          |    |        |       |         |        |         |       |
|-------------------|------------------|----------|----|--------|-------|---------|--------|---------|-------|
| ;                 | 決済注文  ▼┃→招       | \$決済注文 • | 0  | SV出力 : | 全通貨 🛛 | ▼ 全売買 [ | ▼ 全決済: | 主文 ワンクリ | ックの開始 |
|                   | ポジション番号          | 通貨ペア     | 売買 | 約定Lot数 | 残Lot数 | 約定価格    | 評価レート  | pip損益   | #25   |
|                   | 1307230010003127 | USD/JPY  | 買  | 1      | 1     | 99.395  | 99.385 | -10     | ∎ Ĩ   |

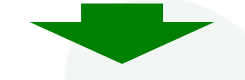

②各ポジションの行の左端に【即決済】ボタンが現れます。※ポジションがない場合は、表示されません。

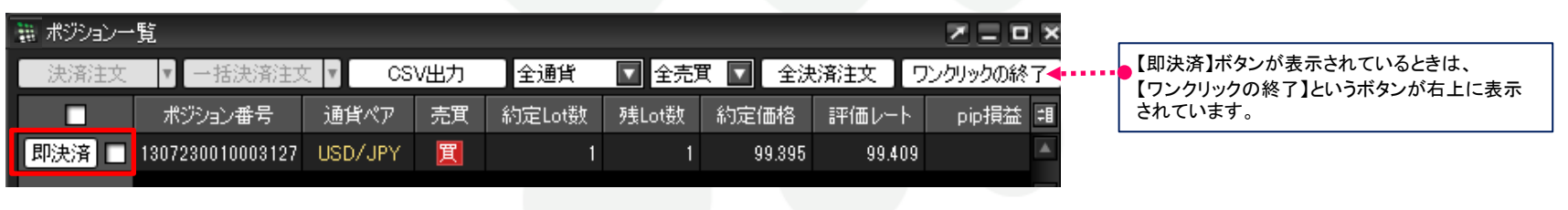

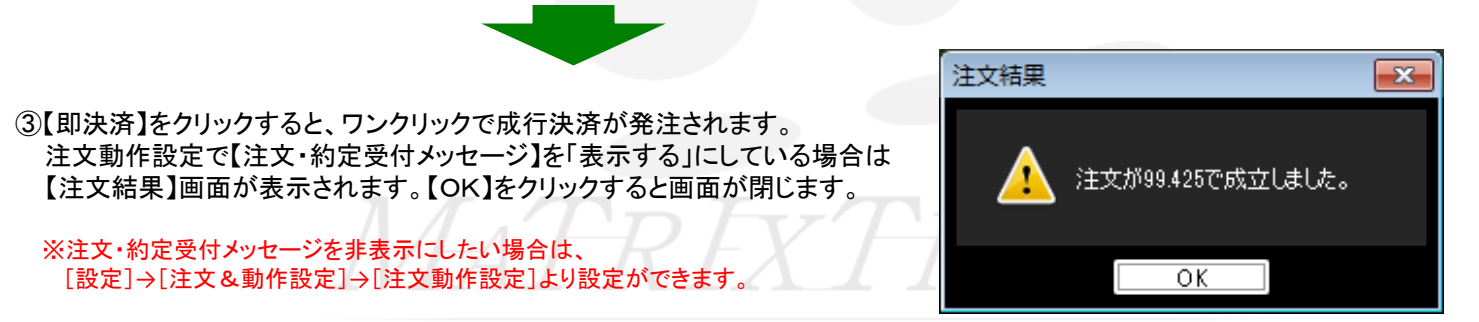

⑥【ポジション一覧】または【ポジション集計】でポジションが決済されていることを確認してください。

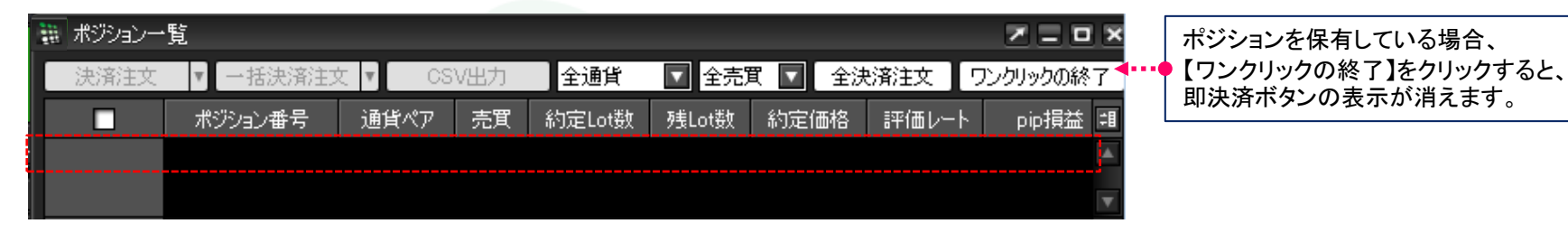

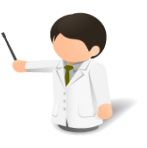

※【ポジション一覧】または【ポジション集計】からポジションが 消えていない場合は、必ず『注文/約定履歴』をご確認ください。

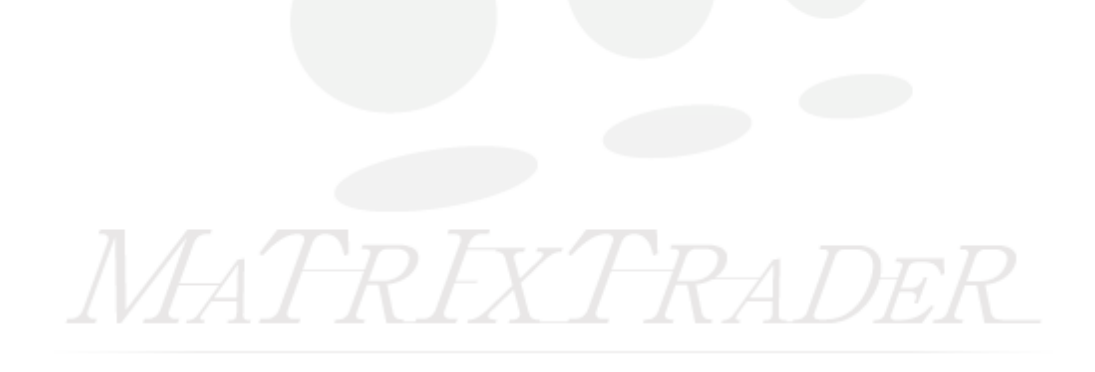